Abrir el Navegador web **Google Chrome.** Escribir el URL del Enlace Familiar del Portal de Padres de Aeries de TUSD: <u>https://turlockusd.asp.aeries.net/student/LoginParent.aspx</u>

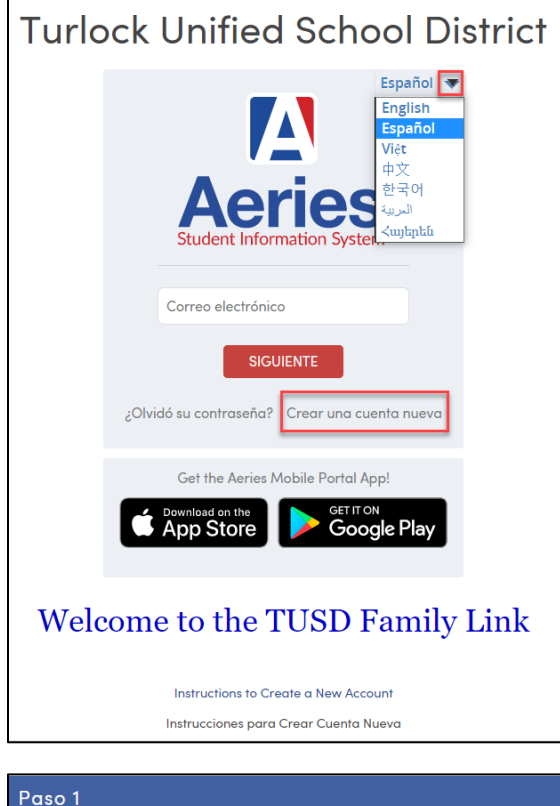

| Paso 1<br>Tipo de Cuenta – Padı | re/Encargado o Estudiante |
|---------------------------------|---------------------------|
| Padre/Tutor                     | Estudiante                |
| Anterior                        | Siguiente                 |

| Paso 2                                                                                                    | Información de la cuenta                                                                                              |
|----------------------------------------------------------------------------------------------------|----------------------------------------------------------------------------------------------------|
| Por favor ingrese la siguien                                                                                                    | ite informacion sobre usted                                                                                           |
| Dirección de correo electrónico:                                                                                                    | correoelectronico@gmail.com                                                                                           |
| Confirme su dirección de correo electrónico:                                                                                                    | correcelectronico@gmail.com                                                                                           |
| Contraseña:                                                                                                    |                                                                                                    |
| Vuelva a escribir la contraseña:                                                                                                    |                                                                                                    |
| Un correo electrónico de verificación<br>correo desde:<br><u>TurlockUSD@Aeries.net</u><br>Antes de continuar, por favor agreg<br><u>segura de remitentes</u> , para asegura | n le será enviado a su dirección de<br>jar este correo a sus <u>contactos o lista</u><br>arse de recibir este correo. |
| Anterior                                                                                                    | Siguiente                                                                                                    |

1. Haga clic en el enlace **CREAR UNA CUENTA NUEVA** como se muestra en la pantalla de inicio de sesión.

Para crear una cuenta nueva, debe haber recibido la siguiente información de la escuela de su estudiante:

Número de Identificación Permanente del EstudianteCódigo de Verificación

Si no tiene la información anterior, por favor póngase en contacto con la escuela de su estudiante.

El **Código de Verificación** se debe de obtener de la oficina de la escuela antes de comenzar el proceso.

Además, necesita tener una cuenta de **correo electrónico personal** y el **número de teléfono de la casa del estudiante** que coincida al número de teléfono guardado en nuestro Sistema de Información del Estudiante.

Seleccione **"Padre"** como el tipo de cuenta si es el padre/guardián del estudiante. Si un estudiante crea una cuenta para él/ella, seleccione **"Estudiante"**. Haga un clic en el botón de **"Siguiente"** para continuar.

 Ingrese <u>su dirección de correo electrónico y</u> elija una contraseña. Escriba la dirección del correo y la contraseña dos veces. Haga un click en el botón de "Siguiente" para continuar. Se le está enviando un correo electrónico de verificación a su dirección de correo electrónico.

Usted pondrá cambiar su contraseña una vez que su cuenta allá sido creada.

\*Direcciones de correo electrónico en la pantalla anterior son solo ejemplos. Por favor use su dirección de correo electrónico personal en este espacio.

IMPORTANTE: Debe de abrir, leer y seguir instrucciones en su correo electrónico para poder continuar con su creación de cuenta.

| Aeries Account Verification                                                                                                    |                                                                                            |
|----------------------------------------------------------------------------------------------------|--------------------------------------------------------------------------------------------|
| <pre>eriesreply@turlock.k12.ca.us to me </pre>                                                                                   | 9:58 AM (19 minutes ago) 📩 🔹 🔻                                                             |
| Thank you for registering for an Aeries ac<br>requested by you, please click on the app<br>into the Address bar of your browser. | count. In order to ensure the account was<br>ropriate link below or copy and paste the URL |
| If you can, please click on the following lin                                                                                    | ks to confirm or reject this account:                                                      |
| Confirm This Email Address                                                                                                    |                                                                                            |
| Reject This Email Address                                                                                                    |                                                                                            |
| If you are unable to click the links above<br>into your web browser's Address bar.<br>https://aeries.turlock.k12.ca.us/Aeries.NE | re, you need to copy and paste the following URL                                           |
| You will then be prompted for the following                                                                                      | information which you can copy and paste into                                              |
| Email Address Parentemailaddress<br>Email Code: 2H929WK32K4S48T7J59S                                                             | စ္တemail.com<br>EXAMPLE CODE only                                                          |
| Este Código de Correo Electrón                                                                                                   | ico se usa solamente si el enlace                                                          |
| "Confirmar Esta Dirección de Ce                                                                                                  | orreo Electrónico" no funciona                                                             |
| puede copiar y pegar este códi                                                                                                   | go en el Código de Correo                                                                  |
| Electrónico: espacio debajo. Es                                                                                                  | te Código de Correo Electrónico                                                            |
| <u>no es el mismo que el Código d</u>                                                                                            | <u>e Verificación obtenido de la</u>                                                       |
| <u>oficina de la escuela.</u>                                                                                                    |                                                                                            |

| Step 3<br>Email Verification                                                                                                    |
|----------------------------------------------------------------------------------------------------|
| A verification email has been sent to your email address from:<br>aeriesreply@turlock.k12.ca.us<br>Click the Confirm link provided in the email or copy and paste the Email<br>Code into the field below |
| Email Code:                                                                                                    |
| Previous                                                                                                    |

| Step 4<br>Login to Aeries   |
|-----------------------------|
|                             |
| <u>Return to Login Page</u> |

Valla a su cuenta de correo electrónico personal – abra la cuenta de correo electrónico para la cuenta que ingreso arriba. Una vez abierta, haga un clic en el correo electrónico con la línea de "Verificación de Cuenta Aeries" como muestra a la izquierda. Haga un clic en el enlace <u>Confirmar Esta Dirección</u> <u>de Correo Electrónico</u> en el mensaje del correo electrónico.

Si el enlace de "Confirmar Esta Dirección de Correo Electrónico" no funciona apropiadamente, vuelva abrir su navegador donde la ventana del Paso 3 se muestra y entre el Código del Correo Electrónico que se le fue dado en el correo electrónico de Cuenta de Verificación de Aeries.

4. Una ventana (Paso 4) aparecerá una vez que usted haya confirmado su correo electrónico.

Haga clic en el enlace de <u>Volver a la Página de Inicio de</u> <u>Sesión</u> para continuar

5. La página del ingresar al Enlace Familiar del Portal de Aeries de TUSD aparecerá. Inicie sesión usando el correo electrónico y contraseña que acaba de crear.

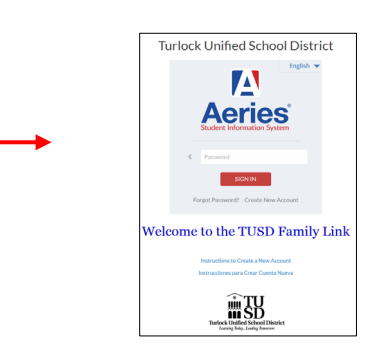

 Por favor utilice la información que recibió de la escuela de su estudiante, así como el número de teléfono de la casa de su hijo para completar la pantalla de abajo.

Haga clic el botón "Siguiente" para continuar.

| Step<br>Student Ve              | o 1<br>rification           |
|---------------------------------|-----------------------------|
| Please Enter The Following Info | ormation About Your Student |
| Student Permanent ID Num        | hber:                       |
| Student Home Telephone Num      | nber:                       |
| Verification C                  | ode:                        |
| Previous                        | Next                        |
| Previous                        | Next                        |

 El número de Identificación Permanente del Estudiante es un numero único de 9 dígitos asignados a cada estudiante

- Número de teléfono de la casa debe incluir del código de área. Solamente introduzca los números.
- Código de Verificación es un código de 10 dígitos que contiene números y letras que deben ser obtenidos de la escuela de su estudiante antes de comenzar el proceso.

7. Haga clic en su nombre para actualizar su dirección de correo electrónico de contacto en nuestro Sistema de Información Estudiantil. Si su nombre no aparece, haga clic en **"Ninguno de los Anteriores."** 

Haga clic "Siguiente" para continuar.

#### 8. ¡Proceso Completo!

Puede hacer clic en el botón para agregar otro estudiante(s) a su cuenta ahora o puede comenzar a navegar la información disponible en el **Portal de padres del enlace familiar Aeries de TUSD.** 

| Step 2                                                    |                                              |
|-----------------------------------------------------------|----------------------------------------------|
| Emergency Contac                                          | t Verification                               |
| Your account is now linke                                 | d to Three Training.                         |
| f your name appears below, please sel<br>the record can b | echn so mar me eman aadress or<br>e updated. |
| Name                                                      | Relationship                                 |
| Father Name                                               | Father                                       |
| Grandmother Name                                          | Grandmother                                  |
| None of the above                                         |                                              |
|                                                           |                                              |
| Previous                                                  | Next                                         |

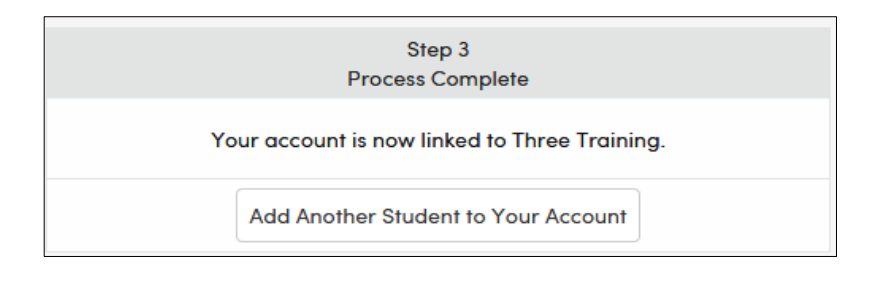

### Acceso a los informes de puntajes de los estudiantes en el enlace familiar de TUSD

Para obtener los Informes de puntuaciones de los estudiantes para la evaluación CAASPP, incluyendo SBAC y ELPAC, por favor siga estas instrucciones una vez que haya creado su cuenta de TUSD del enlace Familiar:

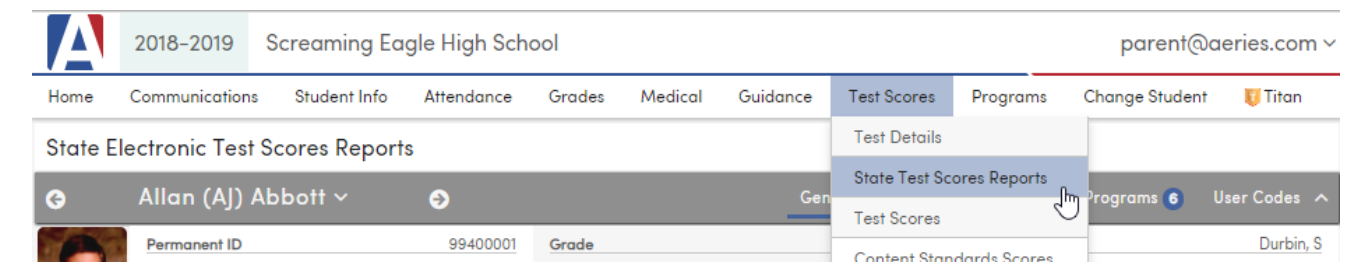

- 1. Bajo la pestaña de PUNTUAJES DE LOS EXAMENES en el portal de padre/estudiante del Enlace Familiar de TUSD, resalte y haga clic en "Informes de Puntaje de Examen Estatal."
- 2. Aparecerán los Informes de Puntuación de Pruebas Del Estado más recientes para SBAC o ELPAC.
- 3. Descargar una copia del informe de puntuación del estudiante (PDF), vea el ejemplo del informe de CAASPP/SBAC debajo:

| _Ditt ver          |                                                         |                                               | 1/2                              |                                                                                                    |                                                                                                    |                   |                                                        | 0                                                                                                    |
|--------------------|---------------------------------------------------------|-----------------------------------------------|----------------------------------|----------------------------------------------------------------------------------------------------|----------------------------------------------------------------------------------------------------|-------------------|--------------------------------------------------------|----------------------------------------------------------------------------------------------------|
| caa                | spp                                                     | Mornia Assess<br>Student Perfor<br>d Progress | ment<br>mance<br>de 4 Results on | California's Asse                                                                                                    | stut<br>F                                                                                                    | DENT SCO          | n Date: Ma                                             | DRT   2018                                                                                                    |
| ENGLI              | SH LANGUAGE                                             | RTS/LITER                                     | ACY (ELA)                        |                                                                                                    |                                                                                                    |                   |                                                        |                                                                                                    |
| score for          | overall 242<br>2018: Stand                              | 1<br>ard Nearly                               | Met (Level 2)                    | 's score increased<br>pher level.                                                                                                    | I from last yea                                                                                                    | r, enougt         | to react                                               | ha                                                                                                    |
|                    | -                                                       |                                               |                                  | 2018 Area Performan                                                                                                    | ce                                                                                                    | Below<br>Standard | Near<br>Standard                                       | Above<br>Standard                                                                                                    |
|                    |                                                         |                                               | Standard Exceeded<br>Level 4     | Reading: How well does<br>understand stories and info                                                                                                    | your child<br>smallon that he or                                                                                                    | ~                 |                                                        |                                                                                                    |
|                    |                                                         |                                               | Standard Met<br>Level 3          | Writing: How well does y<br>communicate in writing?                                                                                                    | our child                                                                                                    | 1                 |                                                        |                                                                                                    |
|                    | 1000000000                                              | 2421                                          | Standard Nearly Met              | Listening: How well due understand spoken information                                                                                                    | s your shild<br>daw?                                                                                                    |                   | ~                                                      |                                                                                                    |
|                    | 2360                                                    |                                               |                                  | Barrow March Street Street                                                                                                    | well can your                                                                                                    | ·<br>·            |                                                        |                                                                                                    |
|                    | 2360                                                    |                                               | Standard Not Met                 | child find and present inforr<br>topic?                                                                                                    | mation about a                                                                                                    |                   | ~                                                      |                                                                                                    |
|                    | 2360                                                    |                                               | Standard Not Met<br>Level 1      | chid lind and present infor<br>topic?<br>S SCORE HIST                                                                                                    | nation about a                                                                                                    |                   | ~                                                      |                                                                                                    |
|                    | 2360                                                    |                                               | Standard Not Met<br>Level 1      | Achievement Level                                                                                                    | ORY<br>GRADE 3<br>Standard                                                                                                    |                   | GRADI                                                  | E 4<br>ard                                                                                                    |
|                    | ORADE                                                   | GRADE                                         | Flandard Not Met<br>Level 1      | Achievement Level Overall Score                                                                                                    | ORY<br>GRADE 3<br>Standard<br>Not Mel<br>2360                                                                                          |                   | GRADI<br>Standa<br>Nearly 1<br>2421                    | E 4<br>erd<br>Met                                                                                                    |
|                    | CRUDE 3                                                 | GRADE<br>4                                    | Bitendard Not Met                | Achievement Level<br>Overall Score<br>State Average*                                                                                                    | ORY<br>GRADE 3<br>Standard<br>Not Met<br>2360<br>2411                                                                                  |                   | GRADI<br>Standa<br>Nearly 1<br>2421<br>2452            | E 4<br>And<br>Met                                                                                                    |
|                    | GRADE 3                                                 | GRADE<br>4                                    | Standard Not Met                 | Achevement Level<br>Overall Score<br>State Average*                                                                                                    | GRADE 3<br>GRADE 3<br>Standard<br>Not Met<br>2360<br>2411                                                                              |                   | GRADI<br>Standa<br>Nearty 1<br>2421<br>2452            | E 4<br>Ind<br>Met<br>1                                                                                                    |
| MATH               | GRADE<br>3                                              | GRADE<br>4                                    | Standard Not Bet                 | Adverser United and a second second s | ORY<br>GRADE 3<br>Standard<br>Not Met<br>2360<br>2411                                                                                  |                   | GRADI<br>Standa<br>Nearly 1<br>2421<br>2453            | E 4<br>Wrd<br>Met                                                                                                    |
| MATHI<br>score for | Coverall 249<br>Stand                                   | GRADE<br>4                                    | Vel 3)                           | Achievement Level<br>Overall Score<br>Sate Average"                                                                                                    | ORY<br>GRADE 3<br>Standard<br>Not Mark<br>2360<br>2411                                                                                 | r, enougt         | GRADI<br>Standa<br>Nearly 1<br>2421<br>2453            | E 4<br>wd<br>Met<br>2                                                                                                    |
| MATHI<br>score for | CRACE<br>3<br>EMATICS<br>overall 249<br>Stand           | GRADE<br>4                                    | Need 3)                          | Achievement Level<br>Overall Score<br>State Average*                                                                                                    | orry<br>GRADE 3<br>Gradad<br>Not Mar<br>2360<br>2411                                                                                   | Ir, enough        | GRADI<br>Standa<br>Nearly 2421<br>2452                 | E 4<br>and<br>Met<br>2                                                                                                    |
| MATHI<br>score for | CRADE<br>3<br>EMATICS<br>coverall<br>2018: 249<br>Stand | GRADE<br>4                                    | Vel 3) his<br>Cree 1<br>Vel 3    | Achevement Level<br>Coveral Score<br>Bate Average*                                                                                                    | index about a<br>CORY<br>GRANDE 3<br>Reaction<br>Reaction<br>Not Mar<br>2360<br>2411<br>2411<br>i from last year<br>or<br>%: Those set | ir, enough        | GRADI<br>Standa<br>Nearly 1<br>2421<br>2453<br>10 read | E 4<br>ard<br>Met<br>5<br>2<br>7<br>8<br>8<br>8<br>8<br>8<br>8<br>8<br>8<br>8<br>8<br>8<br>8<br>8<br>8<br>8<br>8<br>8<br>8 |